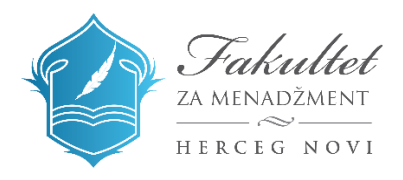

# UPUTSTVO ZA KORIŠĆENJE APLIKACIJE

# **ZOOM Cloud Meetings**

ZOOM aplikacija predstavlja najsigurniji način online komunikacije prilikom održavanja sastanaka, konferencija, online nastave i sl. U daljem tekstu naći ćete uputstvo za korišćenje ove aplikacije.

# Preuzimanje aplikacije na mobilnom telefonu

Ukoliko želite da se ulogujete u aplikaciju sa mobilnog telefona, to možete odraditi na sedeći način:

- 1. Otiđite u Play store (za Android korisnike) ili u App store (za Iphone korisnike).
- 2. Pronađite **Zoom Cloud Meetings** aplikaciju i kliknite na **Instaliraj/Install**.

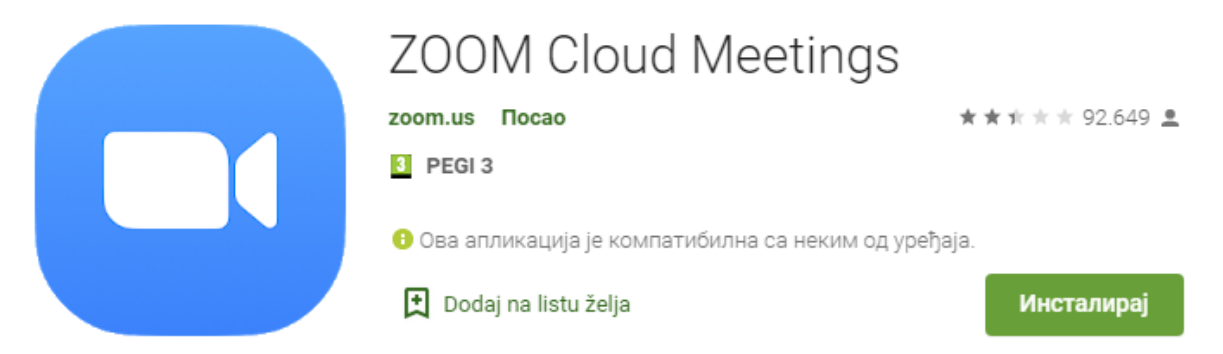

- 3. Kada ste instalirali aplikaciju kliknite **Otvori/Open**.
- 4. Pojaviće se sledeći ekran gde je potrebno da odaberete opciju Join a meeting (ako vam je poslat link za priključivanje sastanku, a ne želite da pravite nalog), Sign up (ako niste ranije kreirali nalog u ovoj aplikaciji, a hoćete to da uradite) ili Sign in (ako već imate nalog).
- 5. Ukoliko izabere **Join**, tražiće vam da unesete Meeting ID. U slučaju da vam je link za sastanak poslat na e-mail ili preko neke druge mreže, a Vi želite da se uključite sa telefona, dovoljno je da kliknete na link, telefon će vam sam ponuditi da se uključite putem aplikacije.
- 6. Ukoliko odaberete **Sign Up** otvoriće se prozor gde je potrebno da unesete svoju email adresu, ime i prezime, kao i da označite **I agree to the Terms of Service**.
- 7. Nakon toga će vam biti poslat verifikacioni e-mail, pa je potrebno da proverite svoj Inbox (a za svaki slučaj i Junk/Spam) i da potvrdite klikom na **Activate Account**.

- 8. Otvoriće se novi prozor gde je potrebno da unesete svoju šifru i kliknete na **Continue.**
- 9. Ukoliko želite da se prijavite putem postojećeg naloga na Google ili Facebook-u, odaberite opciju **Sign in** i biće Vam ponuđeno da odaberete način prijave.

| ŝ | • • • •                                                    | <                                                                        | Join a l | Meeting |          | Cancel                    | Sign In |   | ☆                               | Meet 8         | & Chat   | C               |
|---|------------------------------------------------------------|--------------------------------------------------------------------------|----------|---------|----------|---------------------------|---------|---|---------------------------------|----------------|----------|-----------------|
|   | Start a Meeting<br>Start or join a video meeting on the go | Meeting ID                                                               |          |         |          | Email Address<br>Password |         |   | Q Search                        |                |          |                 |
|   |                                                            | Join with a personal link name                                           |          |         |          |                           |         |   |                                 |                |          |                 |
|   |                                                            | Galaxy A7 (2018)                                                         |          |         |          |                           |         |   | -                               | -              | 10       |                 |
|   |                                                            | Join Meeting                                                             |          |         |          |                           |         |   | New Meeting                     |                | Schedule | Share Screen    |
|   |                                                            | If you received an invitation link, tap on the link to join the meeting. |          |         |          | Forgot Password?          |         |   |                                 |                |          |                 |
|   |                                                            | Don't Connect To Audio                                                   |          |         |          | SS0                       |         | > |                                 |                |          |                 |
|   |                                                            | Turn Off My Video                                                        |          |         | G Google |                           | >       |   |                                 |                |          |                 |
|   |                                                            |                                                                          |          |         |          | f Facebook                |         | > |                                 |                |          |                 |
|   |                                                            | 1                                                                        | 2        | 3       |          |                           |         |   | Find People and Start Chatting! |                |          | l.              |
|   |                                                            | 4                                                                        | 5        | 6       | Idi      |                           |         |   |                                 |                |          |                 |
|   | Join a Meeting                                             | 7                                                                        | 8        | 9       |          |                           |         |   |                                 |                |          |                 |
|   | Sign Up Sign In                                            |                                                                          | 0        |         | ,        |                           |         |   | Meet & Chat                     | ()<br>Meetings | Contacts | (d)<br>Settings |

### Preuzimanje aplikacije na računaru

Ukoliko želite da napravite nalog ili sa se ulogujete na već postojeći nalog sa **računara**, potrebno je da pratite sledeće korake:

- 1. Otiđite na Google Chrome i ukucajte sledeći link: <u>https://zoom.us/download</u>
- 2. Odaberite aplikaciju **Zoom Client for Meetings** i kliknite na **Download**.
- 3. Instalirajte aplikaciju prateći upustva.
- 4. Nakon što otvorite ovu stranicu potrebno je da odete na **Sign up** (ako niste ranije kreirali nalog u ovoj aplikaciji, a hoćete to da uradite) ili **Sign in** (ako već imate nalog).
- 5. Ukoliko odete na **Sign up**, unesite svoj e-mail i proverite svoj Inbox (a za svaki slučaj i Junk/Spam tj. nepoželjnu poštu). Tamo će stići e-mail sa zahtjevom da potvrdite i aktivirate svoj nalog klikom.
- 6. Ukoliko već imate nalog i kliknete **Sign in,** dovoljno je da ukucate e-mail i šifru Vašeg postojećeg naloga, ili se možete ulogovati koristeći Vaš nalog na Google ili Facebook-u.

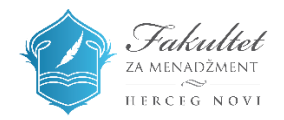

Nakon logovanja otvoriće se prozor kao na slici:

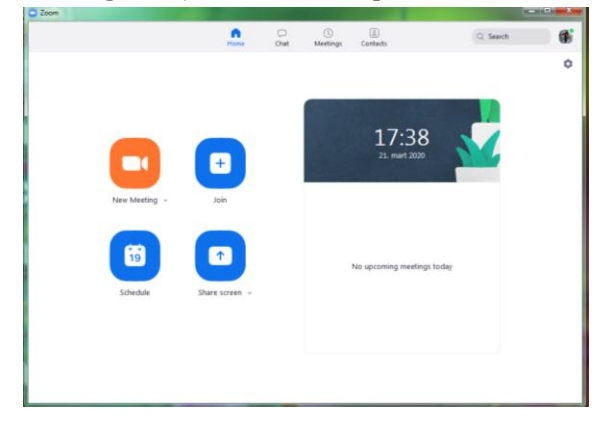

### **UPUTSTVO ZA PROFESORE**

Ukoliko želite da započnete sastanak/nastavu, kliknite na **New meeting**, zatim **Start meeting** sa opcijom **Video on**.

Ukoliko želite da zakažete online sastanak/nastavu za određeni datum i vrijeme, kliknite na **Schedule a meeting,** a zatim popunite polja koja su neophodna za zakazivanje. Automatski će Vam biti dodjeljen **Meeting ID** i **Password**, koje potom pošaljete studentima i postavite na e-Learn platformu.

Tokom predavanja korištenjem opcije **Chat**, moguće je komunicirati sa slušaocima (npr. postaviti pitanje i sl.). Klikom na **Screen Share Meeting** možete držati sastanak dok u pozadini ekrana puštate prezentaciju.

Korištenjem ZOOM aplikacije imate mogućnost da održite online predavanje u neograničenom trajanju (Pro verzija), za maksimum 100 učesnika.

#### **UPUTSTVO ZA STUDENTE**

Klikom na **Join a meeting**, automatski se priključujete sastanku koji je već u toku. Za pristup istom samo Vam je potreban **Meeting ID**, koji će Vam predavač poslati.

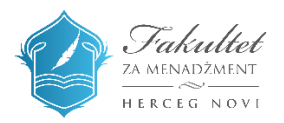

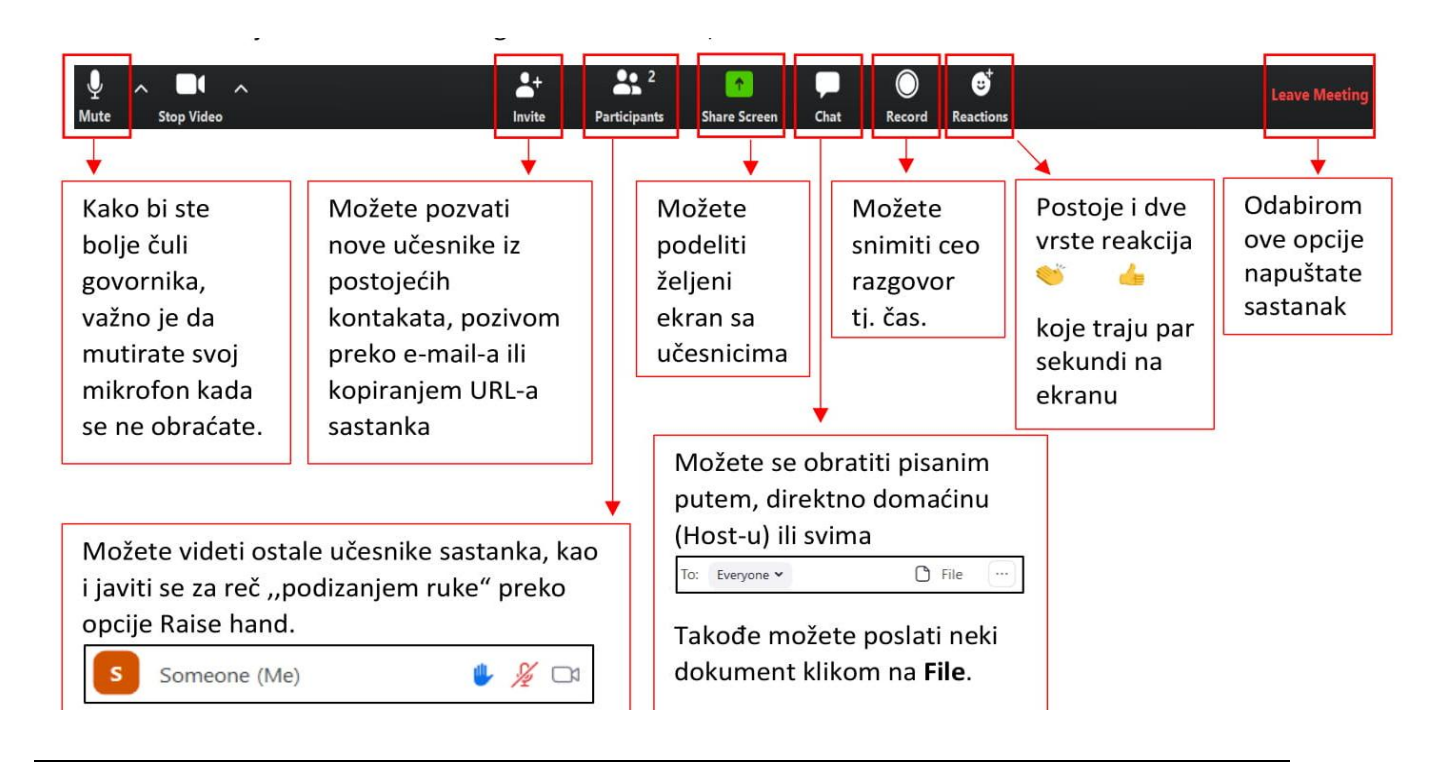

# **SLANJE DATOTEKA**

Tokom sastanka, učesnici mogu da šalju datoteke putem **Chat-a**, klikom na ikonicu **File**.

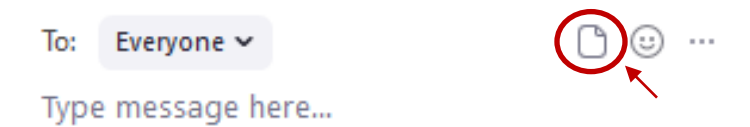

Odaberite na koji način želite da dodate datoteku.

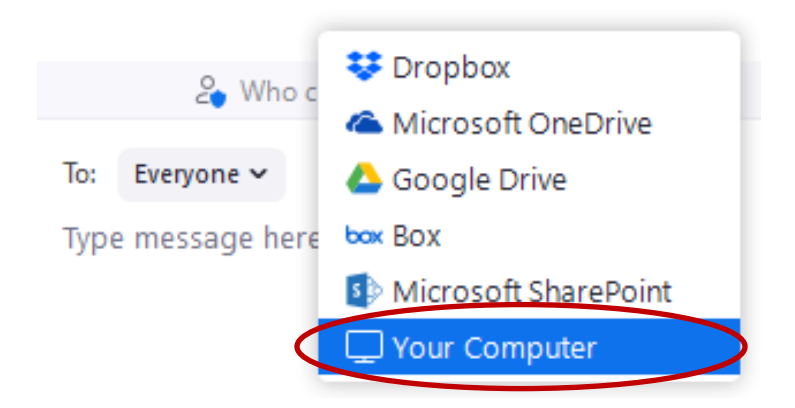

Nakon odabira datoteke, ista će postati vidljiva u okviru opcije **Chat**.

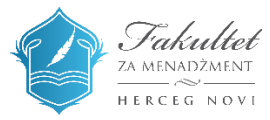

| -                                     | o ×         |
|---------------------------------------|-------------|
| ~ Chat                                |             |
| From Me to Everyone:                  | 10:53 AM    |
| Engleski jezik I.pdf<br>535.74 KB     | >           |
|                                       |             |
|                                       |             |
|                                       |             |
|                                       |             |
|                                       |             |
|                                       |             |
|                                       |             |
|                                       |             |
|                                       |             |
| File (Engleski jezik I.pdf) sent succ | essfully. × |
| 🎽 Who can see your mes                | isages?     |
| To: Everyone 🛩                        | □           |
| Type message here                     |             |
|                                       |             |

Datoteke možete poslati svim učesnicima sastanka (To: Everyone) ili pojedinačno različitim učesnicima, odabirom njihovog naloga.

#### **BREAKOUT ROOMS**

'Breakout rooms' opcija se koristi za rad studenata u grupama, pri čemu je moguće sastanak podijeliti do 50 odvojenih sesija. Kako biste podijelili učesnike u grupe, kliknite na opciju **Breakout Rooms** u donjem meniju ekrana.

![](_page_4_Picture_4.jpeg)

Zatim, odaberite u koliko grupa će biti podijeljeni studenti. Domaćin sastanka može da odluči da podijeli učesnike sastanka u grupe automatski ili ručno, ili da učesnici sami odaberu grupu kojoj žele da se pridruže. Domaćin može da posjeti svaku od sesija u bilo kom trenutku.

![](_page_4_Picture_6.jpeg)

![](_page_5_Picture_0.jpeg)

Predavač može vremenski ograničiti sesije, kao i podesiti podsjetnik za učesnike prije isteka vremena. Takođe, domaćin može omogućiti učesnicima da se u bilo kom trenutku vrate u glavnu sesiju.

![](_page_5_Picture_2.jpeg)

Tutorial o korišćenju opcije "Breakout Rooms" možete pogledati na sledećem linku:

https://www.youtube.com/watch?v=jbPpdyn16sY&t=198s

![](_page_5_Picture_5.jpeg)

#### **SNIMANJE SASTANKA**

Kako biste otpočeli snimanje sastanka, kliknite na **Record** u donjem meniju.

![](_page_6_Picture_2.jpeg)

Zatim odaberite opciju "Record on this Computer", kako biste sačuvali snimak na Vašem kompjuteru.

![](_page_6_Figure_4.jpeg)

Nakon što otpočnete snimanje, u gornjem lijevom uglu će se pojaviti obavještenje **Recording**. U svakom trenutku možete da pauzirate ili prekinete snimanje sastanka, klikom na **Pause** ili **Stop Recording**.

![](_page_6_Picture_6.jpeg)

Nakon što završite sastanak, snimak će biti konvertovan u mp4 fajl i sačuvan na Vašem kompjuteru.

![](_page_6_Picture_8.jpeg)

![](_page_6_Picture_9.jpeg)

Nakon preuzimanja snimka, istom možete pristupiti u folderu **Documents** na Vašem kompjuteru, ukoliko u podešavanjima Zoom aplikacije niste drugačije podesili.

![](_page_7_Picture_1.jpeg)

![](_page_7_Picture_2.jpeg)